Monsieur Claude Joseph Rouget de l'Isle, vient d'être admis à Passion'Nantes. L'Administrateur a saisi sa fiche avec l'identifiant cjrdel Il vient de recevoir sur sa messagerie un message l'invitant :

- A personnaliser un mot de passe
- Puis à compléter sa fiche personnelle

#### WordPress

19:02

Vous êtes inscrit sur Passion'Nantes Bonjour, Cher ami, vous êtes maintenant admis à Passion Nantes II vous reste à personnaliser votre mot de passe et finaliser votre inscription dans votre profil, en utilisant la notice "Inscription au site". Pour modifier votre mot de passe : https://www.passion-nante...

# 1 - Mise à jour du mot de passe et connexion au site en 7 étapes

1 Ouvrir cet email et cliquer sur le lien attaché :

: https://www.....

2- <u>Une fenêtre de saisie s'ouvre avec un mot de passe proposé par le système</u>

• Soit le garder en le mémorisant, ou bien

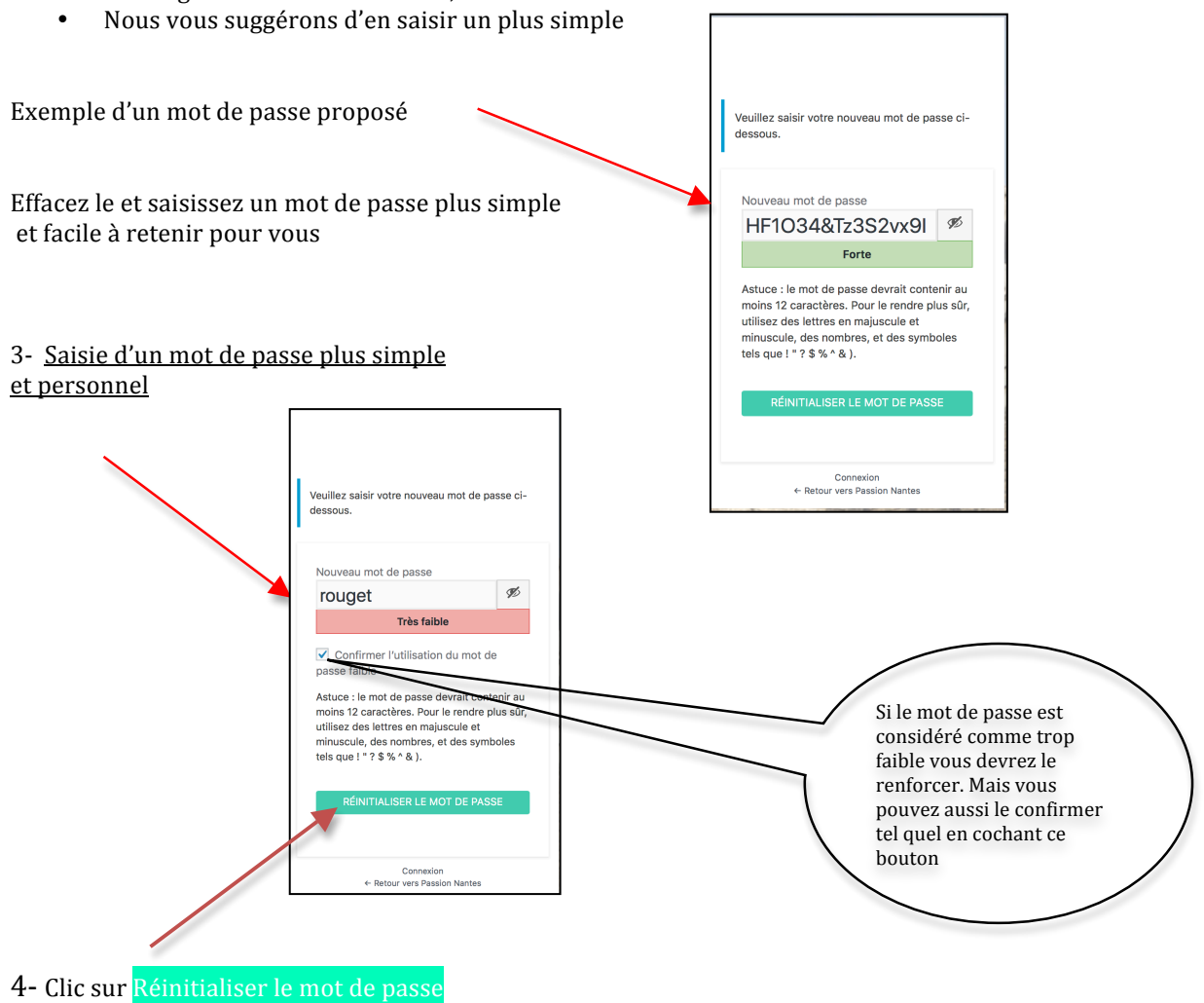

5- Message de confirmation

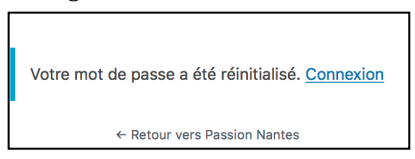

### 6- Clic sur « Connexion »

Il ne vous reste plus qu'à saisir

- Votre adresse de messagerie
- Votre nouveau mot de passe

| Adresse e-mail                                        |  |  |  |  |  |  |
|-------------------------------------------------------|--|--|--|--|--|--|
| delisle@gmail.com                                     |  |  |  |  |  |  |
| Mot de passe                                          |  |  |  |  |  |  |
| •••••                                                 |  |  |  |  |  |  |
| Se souvenir de moi                                    |  |  |  |  |  |  |
| SE CONNECTER                                          |  |  |  |  |  |  |
| Mot de passe oublié ?<br>← Retour vers Passion Nantes |  |  |  |  |  |  |

Cocher « se souvenir de moi »

7- Puis clic sur se connecter

## 2 - Ouverture du site Passion Nantes

Le site s'ouvre sur la page publique qu'on appellera aussi « Front Office »

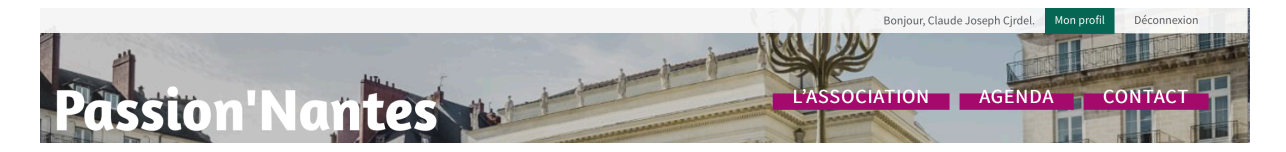

En haut à droite, 3 informations :

- Bonjour, avec votre prénom et l'identifiant. Celui ci sera mis à jour ultérieurement avec le nom quand le profil aura été validé.
  - Deux boutons :
    - o Mon Profil
    - o Déconnexion

Mise à jour du Profil : Clic sur le bouton Mon Profil

Ceci donne accès à la partie privée ou « Back Office »

C'est celle ci que vous avez à compléter, en suivant les instructions

|                                             |                                                                                                    | bonjoar, olastie Joseph Ko                                                                                                    |                                                                                                    |
|---------------------------------------------|----------------------------------------------------------------------------------------------------|----------------------------------------------------------------------------------------------------|----------------------------------------------------------------------------------------------------|
| Profil                                      |                                                                                                    |                                                                                                    |                                                                                                    |
| Options personnelles                        |                                                                                                    |                                                                                                    |                                                                                                    |
| Couleurs de l'interface<br>d'administration | Par défaut     Lumineux                                                                                                    | O Bleu O Caf                                                                                                    |                                                                                                    |
|                                             | C Ectoplasme Minuit                                                                                                    | Océan Lever d                                                                                                    |                                                                                                    |
| Nom                                         |                                                                                                    | (1)                                                                                                    |                                                                                                    |
| Identifiant                                 |                                                                                                    | Les identifiants n                                                                                                    | 1. l'identifiant no pout pas être modifié                                                                                                    |
| locitinant                                  | être modifiés.                                                                                                    |                                                                                                    | 1- Tuentmant ne peut pas eu e moume                                                                                                    |
| Prénom                                      | Claude Joseph                                                                                                    |                                                                                                    | 2/3 Vérifiez l'exactitude et corriger si nécessaire                                                                                                    |
| Nom patronymique complet                    | Rouget de L'Isle                                                                                                    |                                                                                                    |                                                                                                    |
| Nom usuel (nécessaire)                      | de L'Isle                                                                                                    | 4                                                                                                    | 4 <b>IMPORTANT</b> Mettre votre nom usuel : de L'Isle, sous lequel on vous                                                                                                    |
| Informations de contact                     |                                                                                                    |                                                                                                    | appelle tous les jours                                                                                                    |
| Adresse de messagerie<br>(nécessaire)       | delisle@gmail.com                                                                                                    | **                                                                                                    | 5 : si modification de votre adresse mail                                                                                                    |
| Site web                                    | 3                                                                                                    |                                                                                                    |                                                                                                    |
| À propos de vous                            |                                                                                                    |                                                                                                    |                                                                                                    |
| Gestion de compte                           |                                                                                                    |                                                                                                    |                                                                                                    |
| Nouveau mot de passe                        | Générer un met de panse                                                                                                    |                                                                                                    | 6 : vous pouvez modifier votre mot de passe par ce bouton                                                                                                    |
| Sessions                                    | Me déconnecter pertout ailleurs<br>Vous n'êtes connecté e qu'à cet endroit.                                                                                                    |                                                                                                    |                                                                                                    |
| ✓ Abonnez-vous à notre liste de             | a diffusion                                                                                                    |                                                                                                    |                                                                                                    |
| Informations complément                     | taires                                                                                                    |                                                                                                    |                                                                                                    |
| Date d'introduction                         | 07/01/2018<br>JJ/MM/AAAA                                                                                                    |                                                                                                    | Ces dates seront renseignées par l'Administrateur, vous n'y avez<br>pas accès                                                                                                    |
| Dernière cotisation annuelle                | 07/01/2018<br>JJ/MM/AAAA                                                                                                    |                                                                                                    |                                                                                                    |
| Parrain 1                                   | (7)                                                                                                    |                                                                                                    |                                                                                                    |
| Parrain 2                                   | *                                                                                                    |                                                                                                    | Les noms des parrains seront renseignés par l'Administrateur                                                                                                    |
| Date de naissance                           | цултуаааа (8)                                                                                                    |                                                                                                    | 7 /8 /9 à renseigner                                                                                                    |
| Prénom épouse                               | 9                                                                                                    |                                                                                                    |                                                                                                    |
| Domaine professionnel                       |                                                                                                    |                                                                                                    |                                                                                                    |
| Hobbies                                     | (10)                                                                                                    |                                                                                                    | 10 hobbies : menu déroulant                                                                                                    |
|                                             |                                                                                                    |                                                                                                    |                                                                                                    |
| Adresse                                     |                                                                                                    |                                                                                                    | 11 : vos données personnelles à renseigner                                                                                                    |
|                                             | 11                                                                                                    | h                                                                                                    |                                                                                                    |
| Téléphone fixe                              |                                                                                                    |                                                                                                    |                                                                                                    |
| Téléphone mobile                            |                                                                                                    |                                                                                                    |                                                                                                    |
| Carte d'identité                            | Numéro de pièce d'identité                                                                                                    |                                                                                                    |                                                                                                    |
|                                             | Date de délivrance 07/01/2018                                                                                                    |                                                                                                    | 12 · nréférez attendre qu'une invitation nécessitant ces renseignements                                                                                                    |
|                                             | JJ/MM/AAAA                                                                                                    |                                                                                                    | soit lancée.                                                                                                    |
| 12                                          | Autorité de délivrance                                                                                                    |                                                                                                    | Ils seront réclamés dans l'invitation.                                                                                                    |
| Passeport                                   | Numéro de pièce d'identité                                                                                                    |                                                                                                    | Click                                                                                                    |
| c                                           | Date de délivrance 07/01/2018<br>JJ/MM/AAAA                                                                                                    |                                                                                                    |                                                                                                    |
| ,                                           | Autorité de délivrance                                                                                                    |                                                                                                    |                                                                                                    |
|                                             |                                                                                                    |                                                                                                    |                                                                                                    |
| Mettre à jour le profil                     |                                                                                                    |                                                                                                    | C'est fini !                                                                                                    |
|                                             | Profil   Options personnelles   Couleurs de l'interface   d'administration   Identifiant   Prénom   Nom patronymique complet   Nom satronymique complet   Nom satronymique complet   Nom satronymique complet   Nom satronymique complet   Nom satronymique complet   Nom satronymique complet   Nom satronymique complet   Nom satronymique complet   Nom satronymique complet   Adresse de messagerie   (récessaire)   Sessions   Sessions   Abronnez-vous à notre liste du   Informations complément   Date d'introduction   Dernière cotisation annuelle   Parrain 1   Parrain 2   Date de naissance   Iobbies   Adresse   Consine professionnel   Hobbies   Adresse   Téléphone fixe   Téléphone mobile   Carte d'identité | Profil<br>Options personnelles<br>Caldeministration<br>Nom<br>Nom<br>Nom<br>Nom<br>Nom usuel (nicessine)<br>Perion<br>Cation de compte<br>Cation de compte<br>C | Porful   options personnelies   obtaining the Public from   interface   interface   i |

...si vous avez bien cliqué sur Mettre à jour.

#### Passer de Public à Privé et vice versa?

Pour revenir à la partie publique ou Front Office

| 🔞 🏠 Passion Nantes |                    |
|--------------------|--------------------|
| Aller sur le site  | rofil              |
| 上 Profil           | Profil mis à jour. |

Glisser la souris sur l'icône Passion Nantes en haut à gauche, dérouler le menu « aller sur le site » Et clic dessus

Quand vous êtes sur la partie publique et que vous voulez aller sur votre profil, partie privée, cliquer sur Mon profil. Vous pouvez ainsi faire des modifications ou des corrections : nouvelle adresse, téléphone etc..

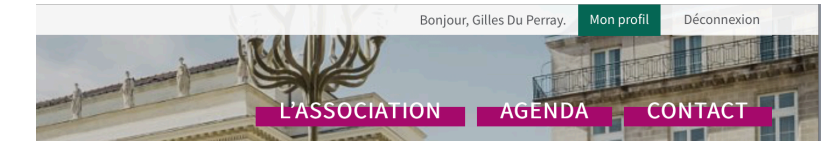

Vous voyez également que votre nom est maintenant mis à jour

### Pour retrouver le site quand vous avez fermé votre micro?

1-Aller sur Internet et dans la barre de navigation saisir : https://www.passion-nantes.fr

|  |                               |  | -   |  |  |  |
|--|-------------------------------|--|-----|--|--|--|
|  | https://www.passion-nantes.fr |  |     |  |  |  |
|  | D                             |  | 0 F |  |  |  |

2 Nous vous conseillons donc de glisser l'adresse du site sur votre bureau ou dans une barre de raccourcis ou divers de votre navigateur.

## SPAM et indésirables :

Vous devez absolument vérifier que les email envoyés par Passion'Nantes ou WordPress ne tombent pas en indésirables.

- Soit sur votre serveur de messagerie
- Soit sur votre utilitaire (Outlook, Mail, Lotus, Messenger, Zimbra etc..)

Si c'est le cas il sera nécessaire d'aller les y récupérer en les désignant comme « désirables » ou « non spam » etc. selon votre logiciel.

Sur Orange on a observé par exemple qu'il fallait également les mettre en « liste verte ».

### Déconnexion

A la fin de la transaction ou consultation du site pensez à vous déconnecter.

### Revenir sur le site après déconnexion ?

Ouvrir le site <u>https://www.passion-nantes.fr</u> Clic sur connexion Une icône de saisie s'ouvre : • Email

Mot de passe

Adresse e-mail Mot de passe Se souvenir de moi SE CONNECTER Mot de passe oublié ? - - Retour vers Passion Nantes

Mot de passe Oublié ? Utiliser l'utilitaire

### Voir le trombi :

Une fois connecté, clic sur « L'association » puis descendre. Le trombi est en bas ; Tri par ordre alphabétique Le nom affiché est celui du « nom usuel ».

Clic sur « Voir les coordonnées » : adresse et téléphone.